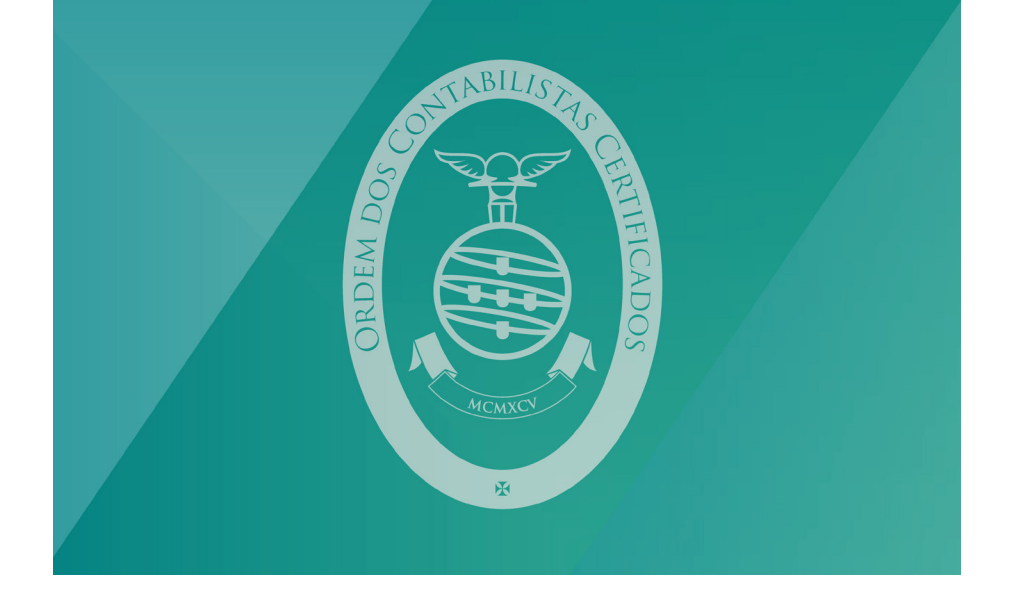

# Manual da aplicação de preparação de declarações de IRS

# Aplicação de preparação de declarações

Esta aplicação tem como objetivo efetuar o preenchimento da declaração, possibilitando a validação da informação preenchida, bem como gravá-la para posterior utilização. Sendo uma aplicação que funciona sem qualquer autenticação prévia dos contribuintes, não permite a entrega de declarações.

Os contabilistas ertificados, depois de preparar as declarações, gravá-las e validá-las terão de proceder à sua entrega, através da funcionalidade «Entregar declaração (por CC)» disponibilizada para o efeito.

### 1.1. Como obter a localização da aplicação?

Para aceder à aplicação, poderá selecionar diretamente o seguinte endereço: http://dm3irssv.gddeclaracoesfiscaisqua.ritta.local/app/preparar/v2019

Após aceder à aplicação deverá guardar como favorito para futuras utilizações.

Caso se trate de um contabilista certificado, poderá navegar igualmente para este endereço, entrando no Portal das Finanças (www.portaldasfinancas.gov.pt) e pesquisando por «Download IRS»

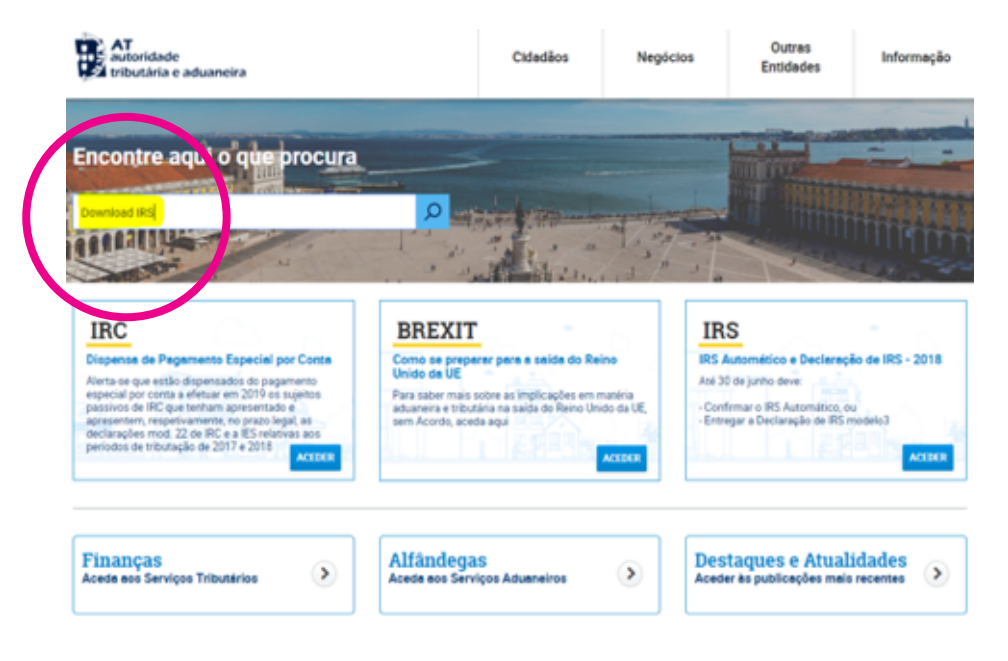

# Resultados da Pesquisa

Resultados da pesquisa pelas palavras Download IRS disponíveis no Portal das Finanças.

| Serviços       | Legislação            | Informação |          |
|----------------|-----------------------|------------|----------|
|                |                       |            | $\frown$ |
| Download       |                       |            |          |
| Download aplic | ação <mark>IRS</mark> |            | Aceder > |
| IRS > Download | d                     |            |          |
|                |                       |            |          |
| ۸              |                       |            |          |

Após autenticação, é-lhe apresentada a seguinte página:

# Download

A sua obrigação declarativa só estará cumprida após a submissão dos dados e da obtenção da identificação da declaração e respectiva data e hora de recepção.

#### Ano de Rendimentos 2015 e Superiores

De forma a agilizar e uniformizar a sua experiência de utilização, para o ano de rendimento 2015 e superiores, deverá utilizar a opção Entregar Declaração que lhe garante a atualização automática do formulário de preenchimento sem necessidade de reinstalação de novas versões da aplicação.

ENTREGAR DECLARAÇÃO

Caso o seu intuito pão seja efetuar a entrega da declaração, mas apenas de efetuar o preenchimento e validação da informação, sem necessidade de se autenticar, foi elaborada uma aplicação que lhe permite gravar a sua declaração, pós preenchimento, para mais tarde a entregar através da opção Entregar Declaração. Pode aceder a esta aplicação <mark>aqui.</mark>

Selecionando a palavra "aqui" é redirecionado para a aplicação de preparação de declarações, podendo guardar o endereço como favorito para futuras utilizações.

Este parágrafo só está visível para o perfil de contabilista certificado.

# 1.2 Como utilizar a aplicação?

Depois de aceder ao endereço, como acima indicado, pode começar a preparação das declarações dos seus clientes sem se autenticar.

| RB > Entrape Packengia                           |                                                                                                    |  |  |  |
|--------------------------------------------------|----------------------------------------------------------------------------------------------------|--|--|--|
| Preparar Declaração                              |                                                                                                    |  |  |  |
| Amount V Banks                                   |                                                                                                    |  |  |  |
| 1 mar                                            | e bios                                                                                                    |  |  |  |
| 1. Deniga de Franças da Area.                    |                                                                                                    |  |  |  |
| Ano dos handmantos                               | AURA                                                                                                    |  |  |  |
| 3 Norre do Sujeto Passivo                        | Ente aplicação tem como sópetim eletrar o presendimento de sua declaração, mas <u>uão persitir a sua estrepa</u>                                                                                                    |  |  |  |
| 4 States Del de Supris Passi                     | Poderá a qualquer momente priore os dados já preservínilos, na sigular " <u>Qualque"</u> , poderado carregiá his maio terdo, na siguía " <u>Qualque"</u> , de denta a procesagar com o preservínnemo,                                                                                                    |  |  |  |
| Opple Pela Tributople Corp.                      | Ages summer a parachimenta e sublicição dos fados, deverá grava a declaração e anteciora a apolo <u>Tatavar, Daclaração</u> para procede ao seu envir.                                                                                                    |  |  |  |
| Apopulo Familiar                                 | A receiption devices provide a transmission, person cardinal a receiption on the association and a receiption of the association and an association and a receiption of the association and a receiption of the association and a receiption of the association and a receiption of the association and association and a receiption of the association and association and as |  |  |  |
| 7 Assemblemes a Databasis                        | As delayless of these is despense do unlike, de formagine o debugine, metagone concluded para habitagine personante o encargone concluses de tables co demontes de apropublicavitor subsection automaticamente su<br>Españação com have necessário a convertadora à 40.                                                                                                    |  |  |  |
| <ul> <li>Residincia Fiscal</li> </ul>            | Histo se que volutionnente as ane de 1997 e seguintes e ne case de sujuitor parentes e anados ne antidos de fante que prémoter a regime de tributação sepanda, apenas aão constitendos as despesas acims velecidas de que cada sujuito                                                                                                    |  |  |  |
| <ol> <li>Reendantico por Transferênci</li> </ol> | particle space that are considered as to compare a trick that degrees the space to and degrees are degreed as a space space.                                                                                                    |  |  |  |
| 10 Naturata da declaração                        | therefore a finite de declaração, com menção das desponses de relegiones de comparte pontence consulte na celebra de fuerte pareira empareira pontence a una declaração da ana de 2017 e españtem como espine da Mentegia                                                                                                    |  |  |  |
| 11 Consignação de UJA do RE                      | reports.                                                                                                    |  |  |  |
| 12 Passelpecies                                  | No previousness to activate typic a configuration and experimentation in trajectorium, analysis or containing, parts of parts and minorate experiments.<br>Provende antimeteria edition is for the product production and parts and parts and parts and parts and minorate experiments.                                                                                                    |  |  |  |
|                                                  | Piez prevendere a na declaração feim na seu-lagan:<br>Açulas em presentames III en como entre esta entre esta entre esta entre esta entre esta esta esta esta esta em a<br>Pacilizada em presentamente em a como esta esta esta esta esta esta esta esta                                                                                                    |  |  |  |
|                                                  | Pars-woller is wentsche main-spälamente indige e ses (819).                                                                                                    |  |  |  |
|                                                  | Para maia endurenten tornade <u>'Atalia ao presidentet</u> ' 🛛 es <u>'Atalia no terna</u> ' 🖗                                                                                                    |  |  |  |

Estão disponíveis as seguintes ações no formulário:

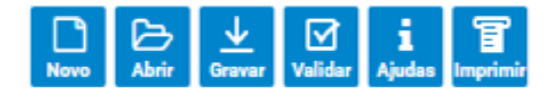

•"Novo", permite iniciar o preenchimento de uma declaração com todos os campos vazios;

• "Abrir", permite abrir uma declaração previamente guardada num ficheiro local;

• **"Gravar"**, permite guardar uma declaração, com os dados preenchidos até ao momento, num ficheiro local para ser complementada e/ou submetida posteriormente;

•"Validar", permite verificar se existem erros nos dados preenchidos da declaração. Se existirem, são apresentados os erros com os respetivos links para os campos a corrigir;

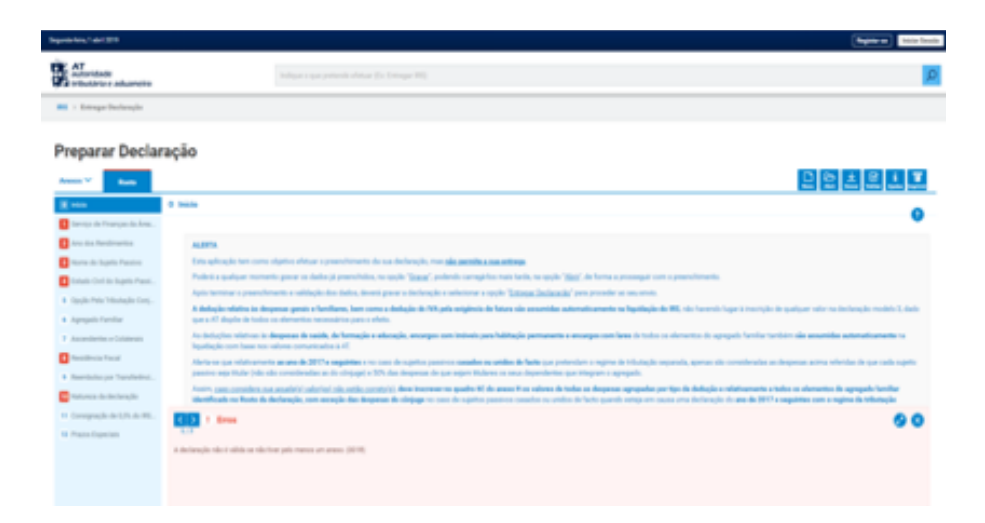

- "Ajudas", permite o acesso às diversas ajudas incorporadas na aplicação:
  - Facilitador;
  - Ajudas por temas;
  - Ajuda ao preenchimento.
- "Imprimir", permite efetuar a impressão da declaração.